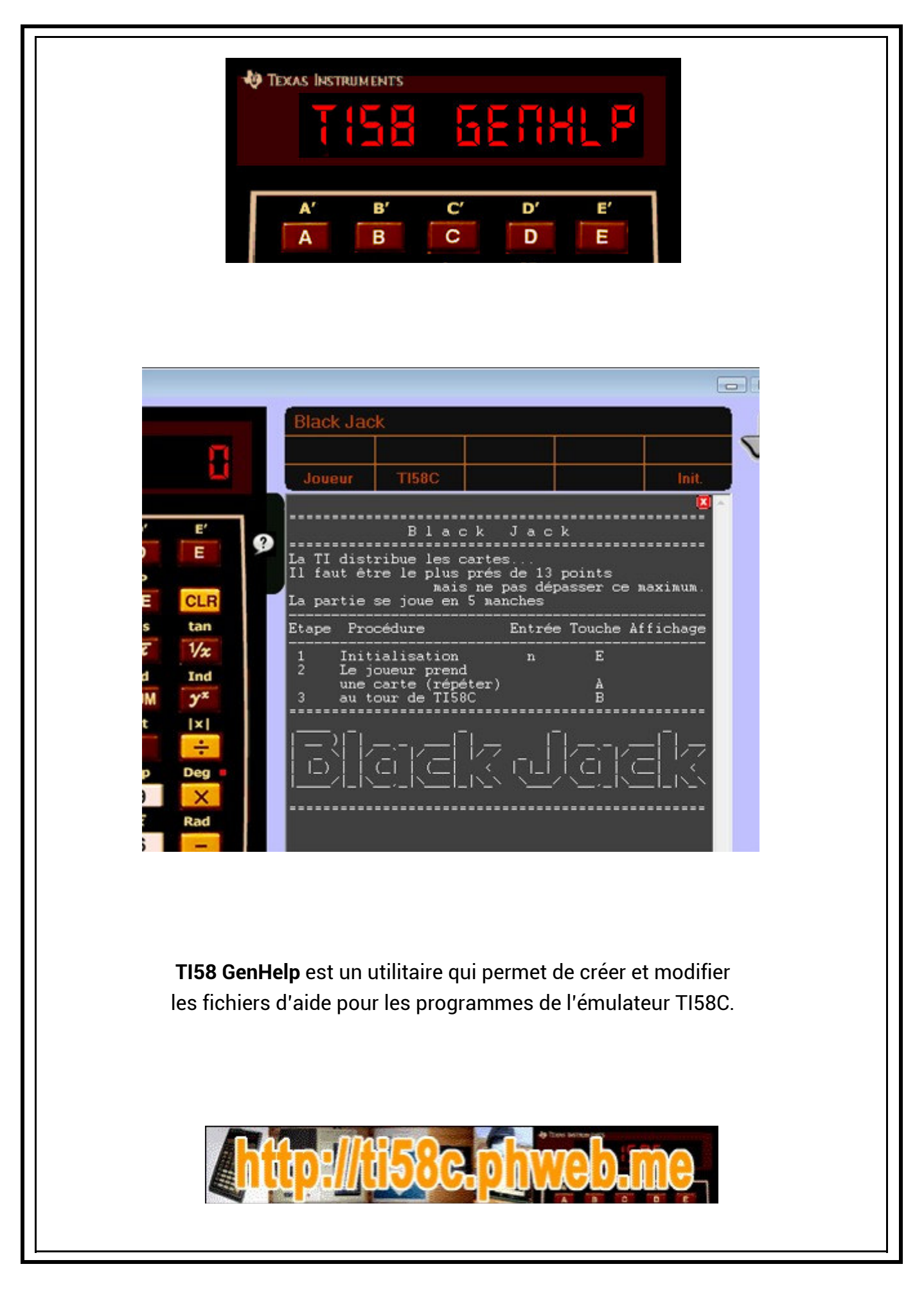

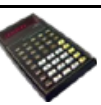

Dans l'émutateur **TI58C**, quand un programme est chargé, un icône peut apparaître (si il existe un fichier d'aide correspondant au programme).

CLF

tan

Cet icône permet de faire apparaître l'aide correspondant au programme ainsi que la carte des touches de fonction qui peut s'afficher

1 soit à droite de la calculatrice,

② soit directement sur la calculatrice (si le skin choisi le permet)

La carte programme est :

- soit générée à partir du fichier **.hlp** correspondant au programme,
- soit issue d'un fichier image .bmp ou .crd correspondant au programme.

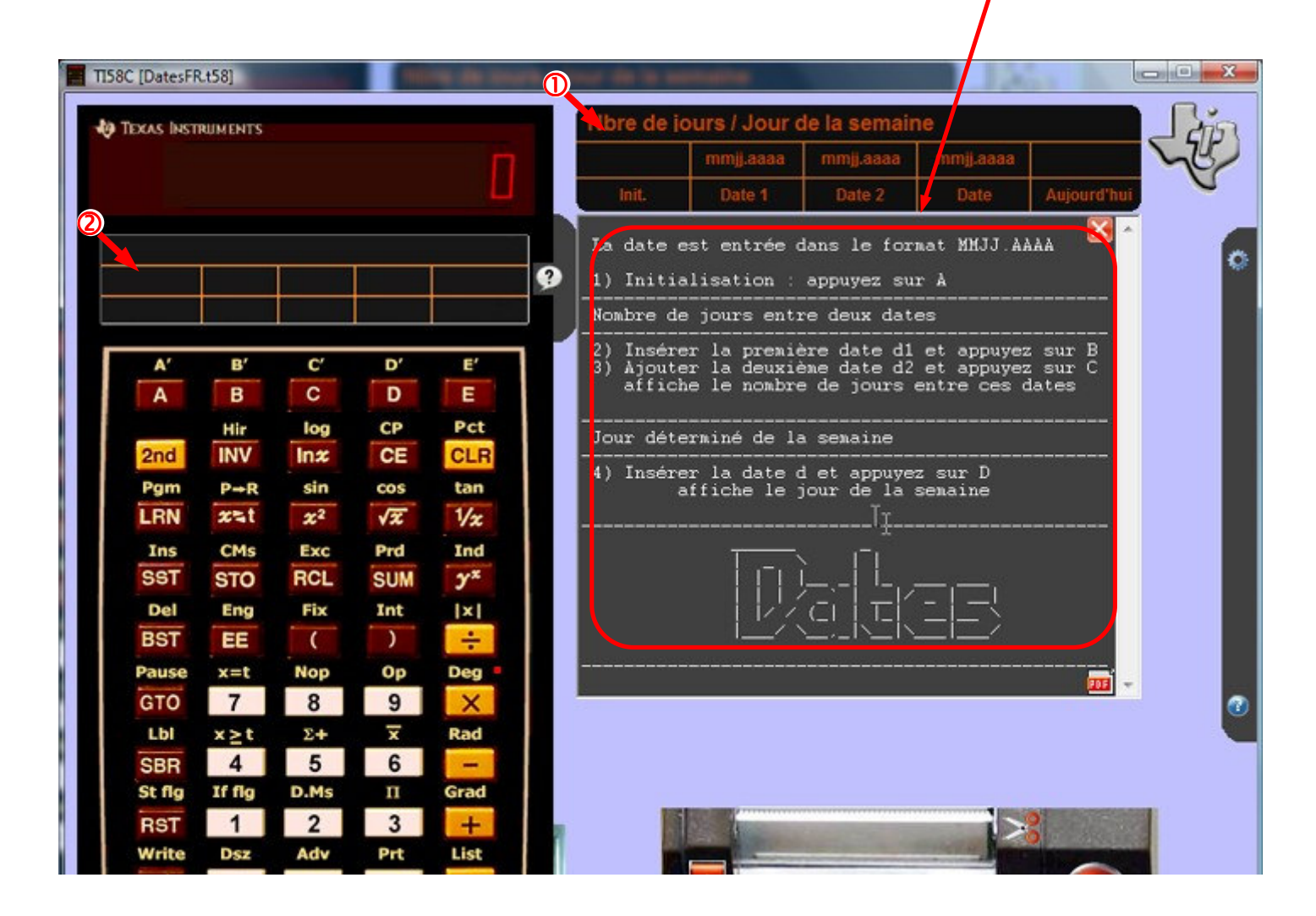

Les fichiers documentaires du programme sont : (pour un programme xxxxxxx.t58 ou xxxxxxx.t59 ou xxxxxxx.lst ...)

- xxxxxxxx.hlp pour la description du programme, des touches de fonction et le titre,
- xxxxxxxx.bmp pour la carte extérieure à la calculatrice,
- xxxxxxxx.crd pour la carte présente sur la calculatrice.

## Ces fichiers sont créés et gérés par l'utilitaire TIGenHlp

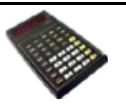

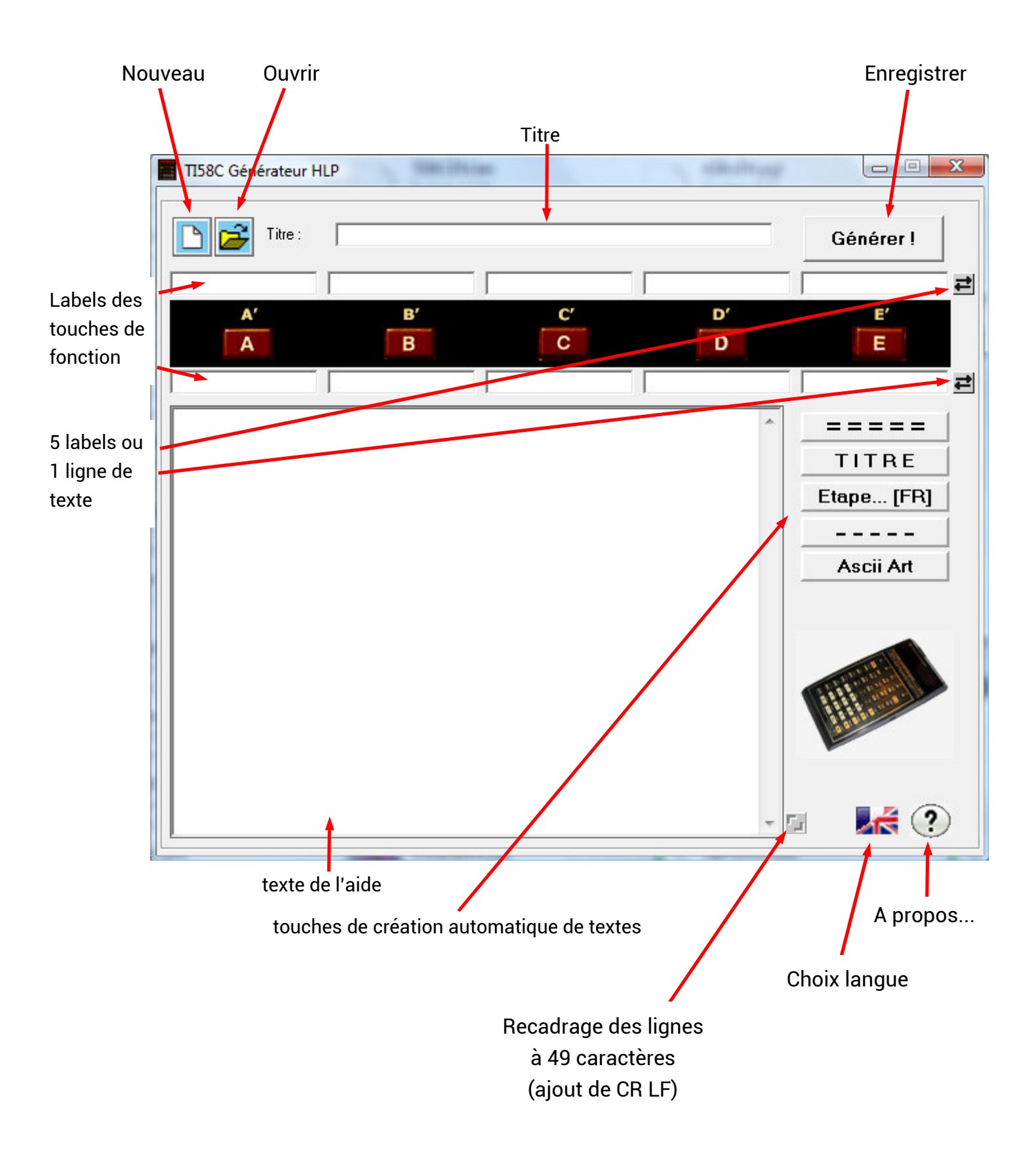

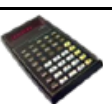

#### Nouveau

Efface tous les champs pour permettre la création d'un nouveau fichier d'aide.

#### Ouvrir

갈 Ouverture

# d'un fichier d'aide .hlp pour le modifier,

• d'un programme .t58, .lst, .t59 pour création d'un fichier d'aide :

le nom du programme est repris comme titre et les labels des touches sont créés à partir des commentaires associés aux instructions **[LBL] [ A ]**...**[LBL] [ E']** dans les programmes **.t58** et **.lst** 

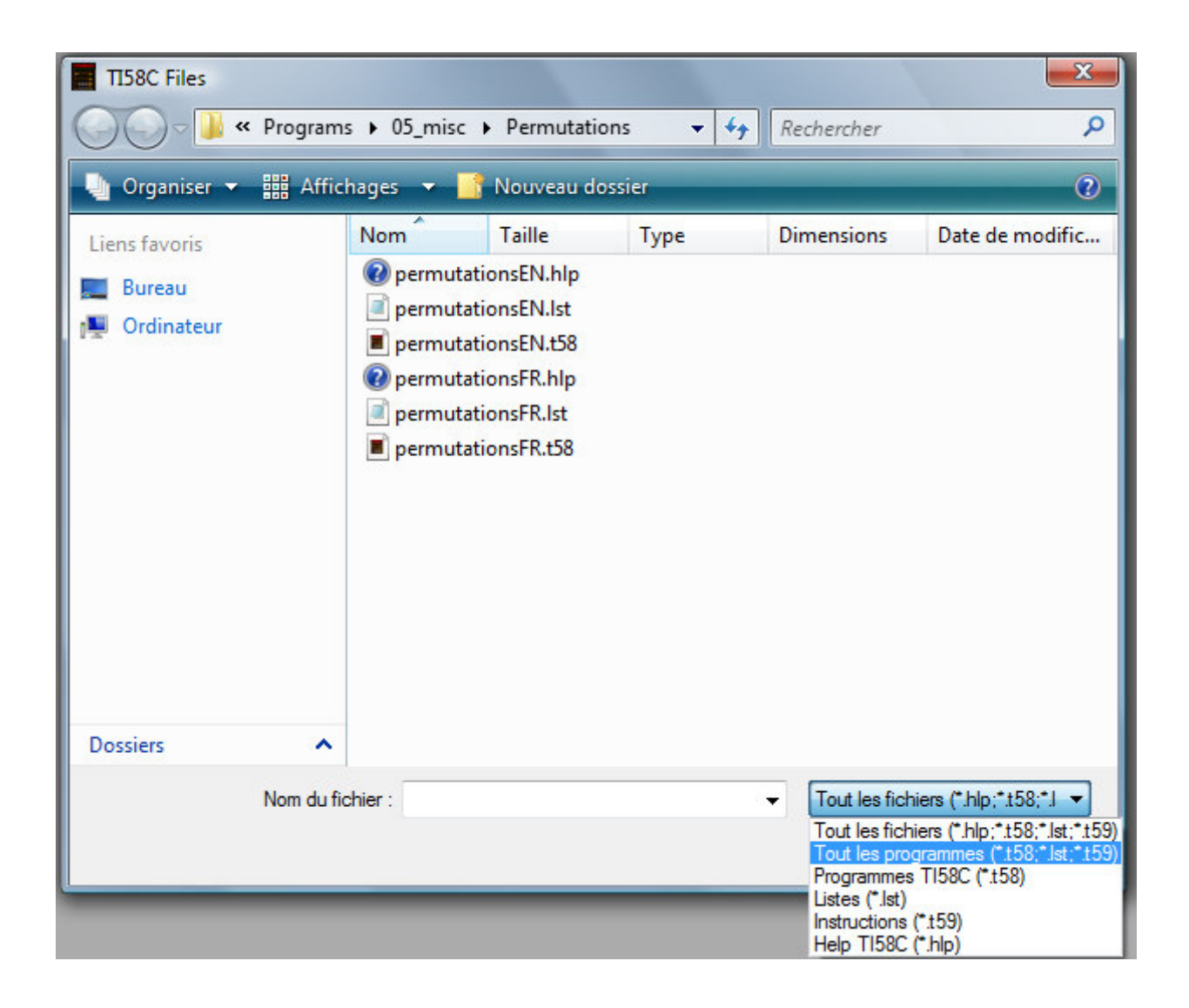

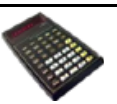

## Enregistrer

## Générer !

permet d'enregistrer la saisie sous forme de fichier d'aide **.hlp**, ou de créer les cartes programmes **.bmp** ou **.crd** ainsi qu'un fichier html **.htm** 

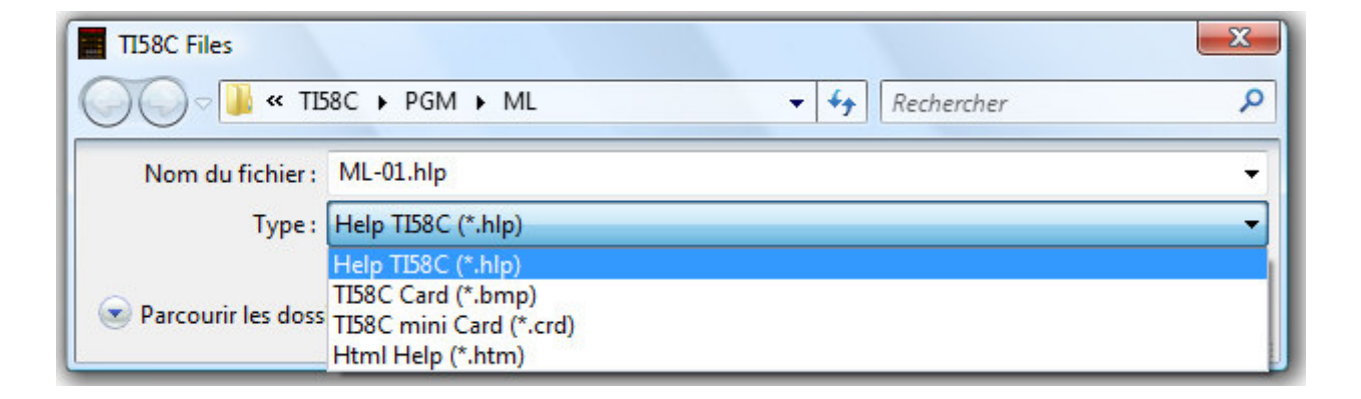

#### **Choix langue**

1÷

**TIGenHlp** est disponible en 5 langues : Allemand, Anglais, Espagnol, Français et Italien.

Il est possible de traduire le fichier TiHlpFR.lan (ou TiHlpEN.lan...) via un éditeur de texte et de l'enregistrer sous TiHlpXX.lan ou XX est le code de la nouvelle langue.

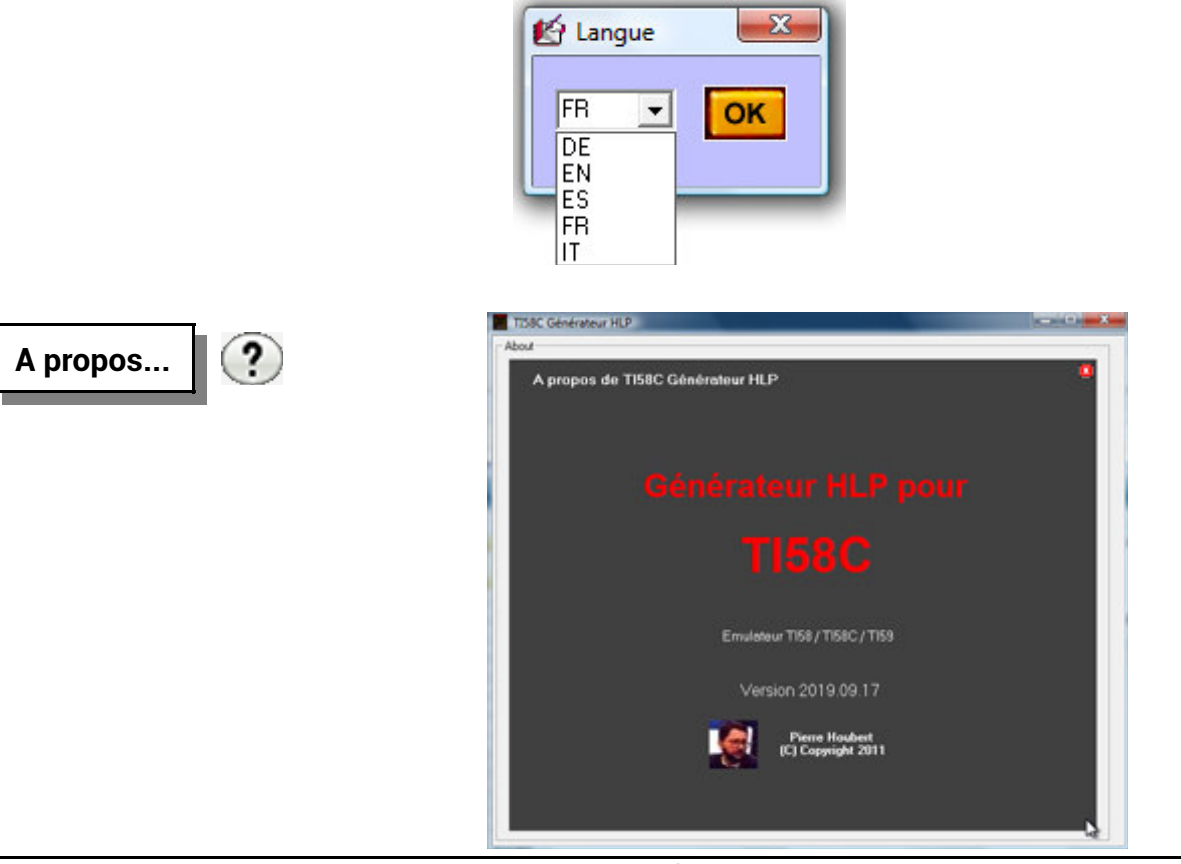

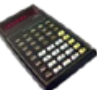

#### Titre

- saisi, le titre ne peut excéder 49 caractères aphanumériques,
- généré, si programme .t58, .lst, .t59 ouvert, il reprend le nom du programme (sans l'extension).

| Titre : |  | Gé |
|---------|--|----|
|         |  |    |

#### Labels des touches de fonction

Les labels des touches de fonctions correspondent respectivement à A', B', C', D', E' pour la première ligne puis à A, B, C, D, E pour la seconde.

Chaque label contient une dizaine de caractères aphanumériques.

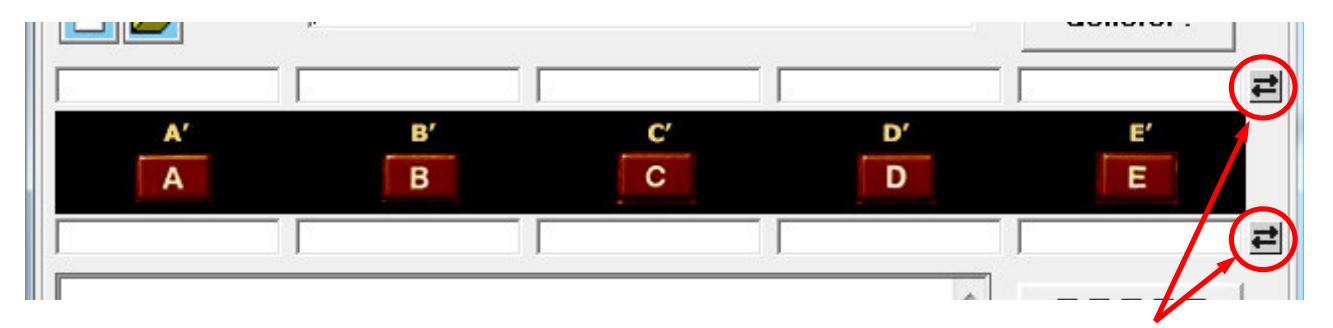

Chaque ligne de 5 labels pourra être remplacé par une ligne de commentaire en cliquant sur le bouton présent à droite.

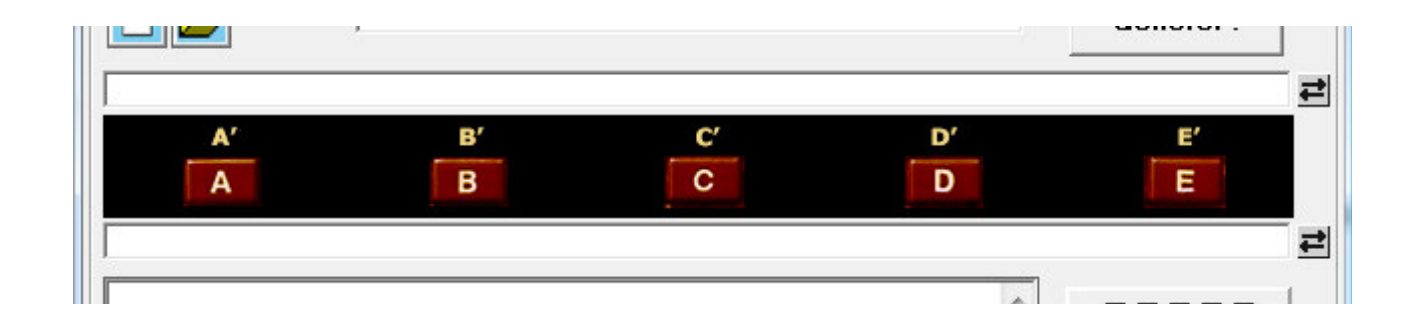

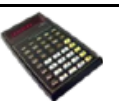

Le texte de l'aide est libre mais chaque ligne ne peut excéder 49 caractères.

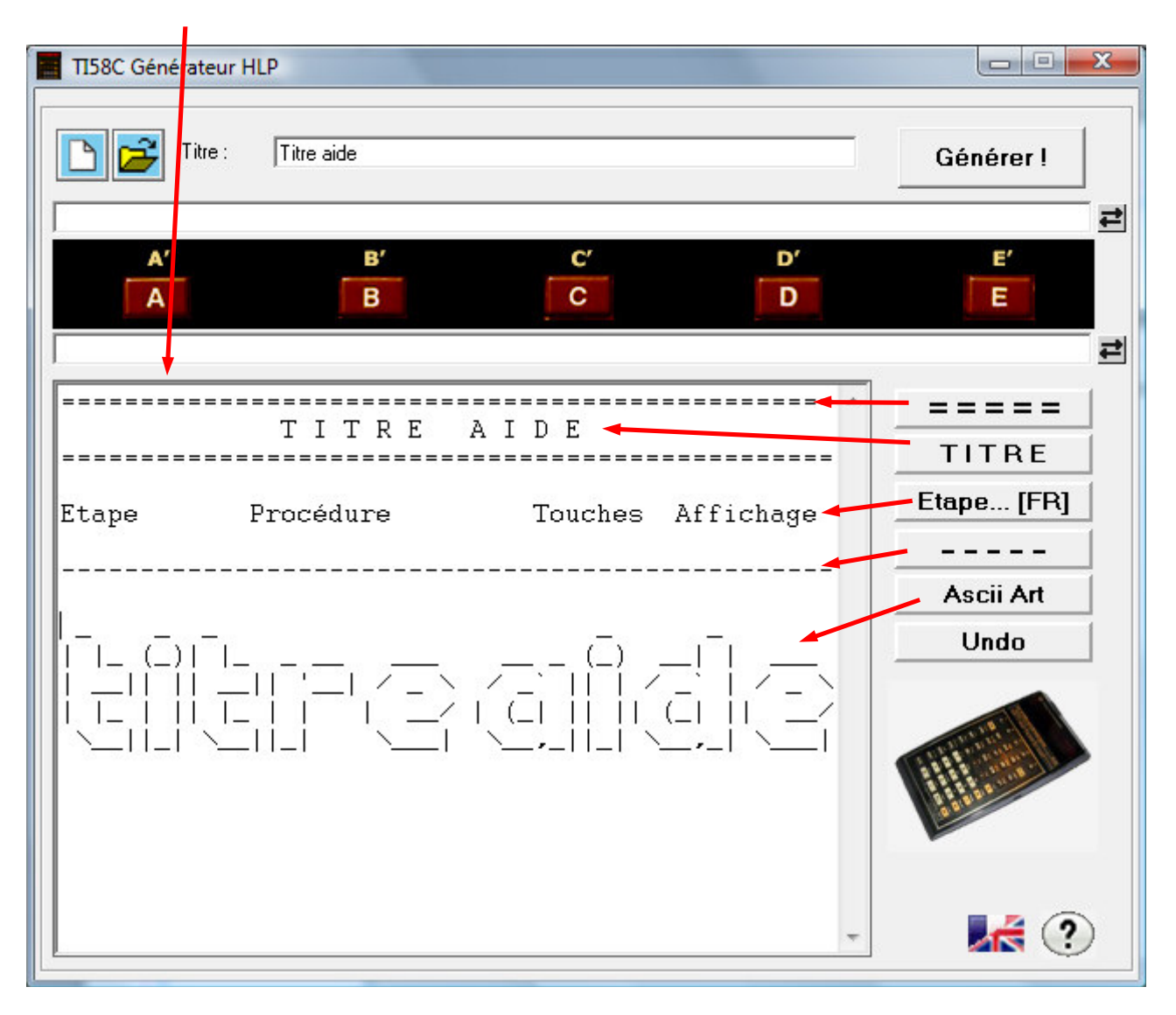

Le texte de l'aide peut être complété grâce à des touches d'ajout de texte préétabli. Une touche **Undo** permet d'annuler la dernière utilisation d'une de ces touches.

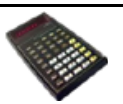

Les fichiers créés et gérés par l'utilitaire **TIGenHlp** sont : (pour un programme xxxxxxx.**t58** ou xxxxxxx**.t59** ou xxxxxxx**.lst** ...)

- xxxxxxx.hlp pour la description du programme, des touches de fonction et le titre,
- xxxxxxxx.bmp pour la carte extérieure à la calculatrice,
- xxxxxxxx.crd pour la carte présente sur la calculatrice,
- xxxxxxxx.htm pour la page html.

fichier .hlp

- La ligne 1 contient le titre,
- la ligne 2 contient les labels des touches A', B', C', D', E',
- la ligne 3 contient les labels des touches A, B, C, D, E,
- les lignes suivantes contiennent le texte.

Dans les lignes 2 et 3, les labels sont séparés par le caractère # (ALT GR 3).

Ce caractère peut être remplacé par | (ALT GR 6) ou par ¤ (ALT GR \$)

TREASURE ISLAND ##Replay##Start# West#North#(Map)#South#East# Description Jump in parachute onto an island and find quickly the treasure. You have map and compass but you don't know where you've landed. The strategy is to locate yourself in the map as you proceed. Staying twice in the sea means being swept by the waves and being eaten by sharks. [2nd][E'] To start 1 - Select the island 2 - Print the map 3 - Jump onto the island

| TREASUR                                                                                                    | E ISLAND                                               |                                        |                                  |             |  |  |  |  |  |  |
|----------------------------------------------------------------------------------------------------|--------------------------------------------------------|----------------------------------------|----------------------------------|-------------|--|--|--|--|--|--|
|                                                                                                    |                                                        | Replay                                 |                                  | Start       |  |  |  |  |  |  |
| West                                                                                                    | North                                                  | (Map)                                  | South                            | East        |  |  |  |  |  |  |
| Description                                                                                                    | n                                                      |                                        |                                  | <u>^ X</u>  |  |  |  |  |  |  |
| Jump in parachute onto an island and find quickly<br>the treasure.<br>You have map and compass but you don't know where<br>you've landed.<br>The strategy is to locate yourself in the map as<br>you proceed.<br>Staying twice in the sea means being swept by the<br>waves and being eaten by sharks. |                                                        |                                        |                                  |             |  |  |  |  |  |  |
| To start                                                                                                    | [2nd][E']                                              |                                        |                                  |             |  |  |  |  |  |  |
| 1 - Select the island<br>2 - Print the map<br>3 - Jump onto the island<br>You are informed about what you see.                                                                                                    |                                                        |                                        |                                  |             |  |  |  |  |  |  |
| To move                                                                                                    | Vest                                                   | Direction<br>North/<br>t/[A]<br>South/ | /[Key]<br>[B]<br>East/[E]<br>[D] |             |  |  |  |  |  |  |
| At each ste                                                                                                    | At each step,<br>you are informed about where you are. |                                        |                                  |             |  |  |  |  |  |  |
| You can vie<br>or replay o                                                                                                    | ew again th<br>on the same                             | ne current<br>e island wi              | map from ke<br>th [2nd][C'       | y [C]<br>]. |  |  |  |  |  |  |

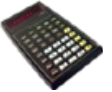

| Т | REASU        | JRE ISLA            | ND<br>Replay    |       | 9     | Start    |      |         |        |      |          |       |     |
|---|--------------|---------------------|-----------------|-------|-------|----------|------|---------|--------|------|----------|-------|-----|
|   | West         | North               | (Map)           | Sou   | th    | East     |      |         | fichie | r.BM | Р        |       |     |
|   |              |                     |                 |       |       |          |      |         | nome   |      | ·        |       |     |
|   |              |                     |                 |       |       |          |      |         |        |      |          |       |     |
|   |              |                     |                 |       |       | TR       | EAS  | URE ISL | AND    |      |          |       | T   |
|   |              |                     |                 |       |       |          |      |         | Repl   | ay   |          | Start |     |
|   |              |                     |                 |       |       | 1        | ₩est | North   | (Map   | )]   | South    | East  |     |
| T | 158C [Island | dEN.t58]            |                 |       |       |          |      |         |        |      |          |       |     |
|   | TEXAS IN     | STRUMENTS           |                 |       |       |          |      |         |        |      |          |       | Cin |
|   |              |                     |                 |       | 5     |          |      |         |        |      |          | 1     | 25  |
|   |              |                     |                 |       | _     |          |      |         |        |      |          |       | -   |
|   | TREAS        | URE ISLA            | ND              |       |       |          |      |         |        |      |          |       | 1   |
|   | West         | North               | Replay<br>(Man) | South | Start | 9        |      |         |        |      |          |       |     |
|   | IT Gal       | North               | (maþ)           | 5000  | Last  |          |      |         |        |      |          |       |     |
|   | A'           | B'<br>TI58C [Island | C'<br>EN.t58]   | D'    | E'    | <b>I</b> |      |         |        |      |          |       |     |
|   |              | th Texas lus        | TRUMENTE        |       |       |          |      | TDEACH  |        |      |          |       |     |
|   |              | TEAAS INS           | TRUMENTS        |       |       |          |      | TREASU  |        | Re   | play     | Star  | t   |
|   | 1            |                     |                 |       |       | Ľ        |      | West    | North  | (M   | ap) Sout | h Eas | t I |
|   |              |                     |                 |       |       |          |      |         |        |      |          |       |     |
|   |              |                     |                 |       |       |          | 9    |         |        |      |          |       |     |
|   |              |                     |                 |       |       |          |      |         |        |      |          |       |     |
|   |              | Α'                  | В′              | C'    | D'    | E'       |      |         |        |      |          |       |     |

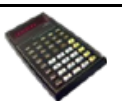

Avant de générer les fichiers images un écran permet de choisir le modèle de carte :

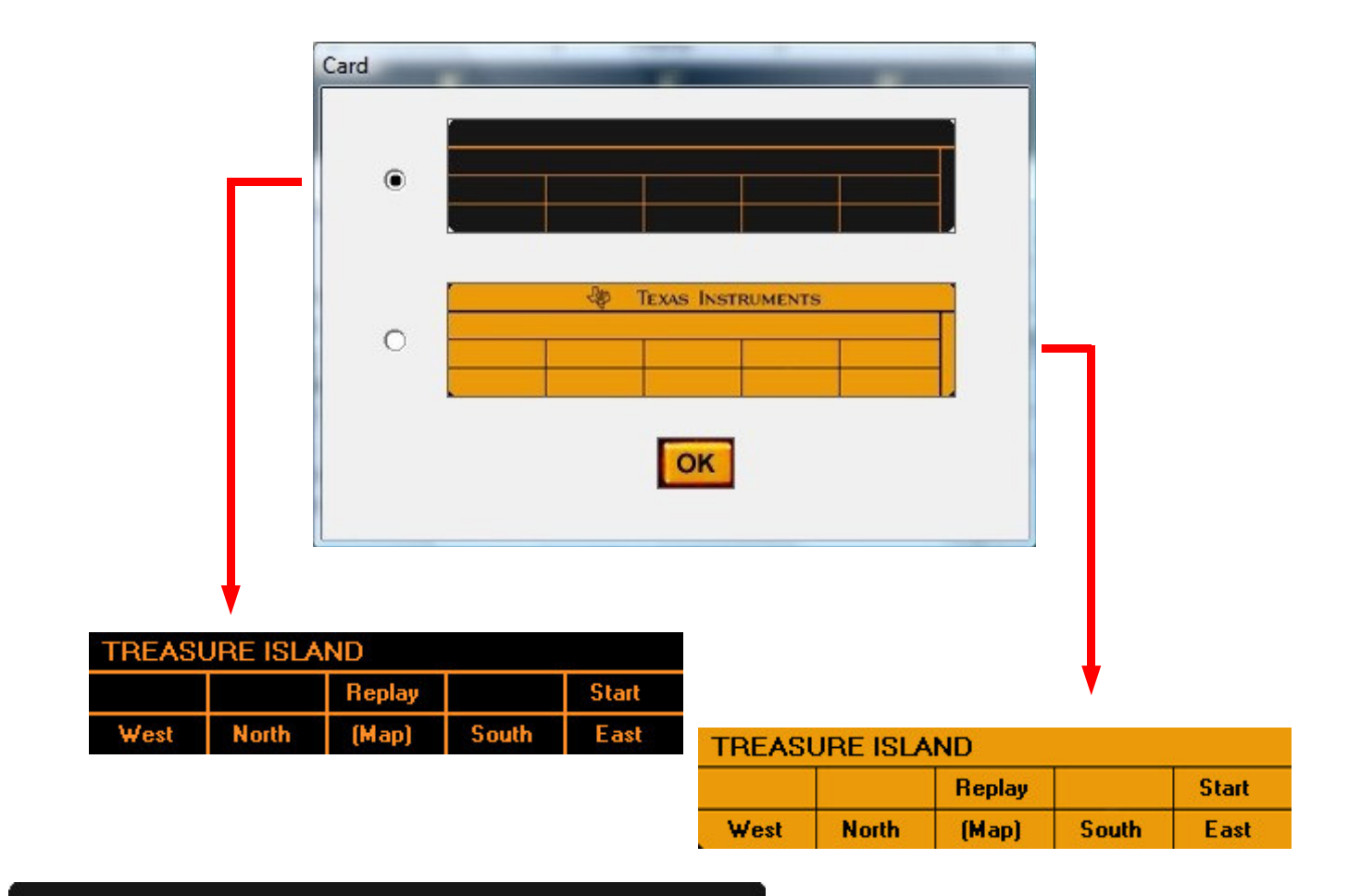

| E LOL AN | 1911-191 |                       |                             |                                                       |                                                                    |                                                                                    |                                                                             |
|----------|----------|-----------------------|-----------------------------|-------------------------------------------------------|--------------------------------------------------------------------|------------------------------------------------------------------------------------|-----------------------------------------------------------------------------|
| EISLAN   | ID .     |                       |                             |                                                       |                                                                    |                                                                                    |                                                                             |
|          | Replay   |                       | Start                       |                                                       |                                                                    |                                                                                    |                                                                             |
| North    | (Map)    | South                 | East                        | Re.                                                   |                                                                    |                                                                                    |                                                                             |
|          |          |                       |                             | 480                                                   | IEXAS INSTR                                                        | RUMENTS                                                                            |                                                                             |
|          |          |                       | TREASU                      | <b>RE ISLA</b>                                        | ND                                                                 |                                                                                    |                                                                             |
|          |          |                       |                             |                                                       | Replay                                                             |                                                                                    | Start                                                                       |
|          |          |                       | West                        | North                                                 | (Map)                                                              | South                                                                              | East                                                                        |
|          | North    | Replay<br>North (Map) | Replay<br>North (Map) South | Replay Start   North (Map) South East   TREASU   West | Replay Start   North (Map) South East   TREASURE ISLA   West North | Replay Start   North (Map) South East   TEXAS INSTR   TREASURE ISLAND   West North | Replay Start   North (Map) South East   TREASURE ISLAND   West North   West |

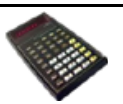

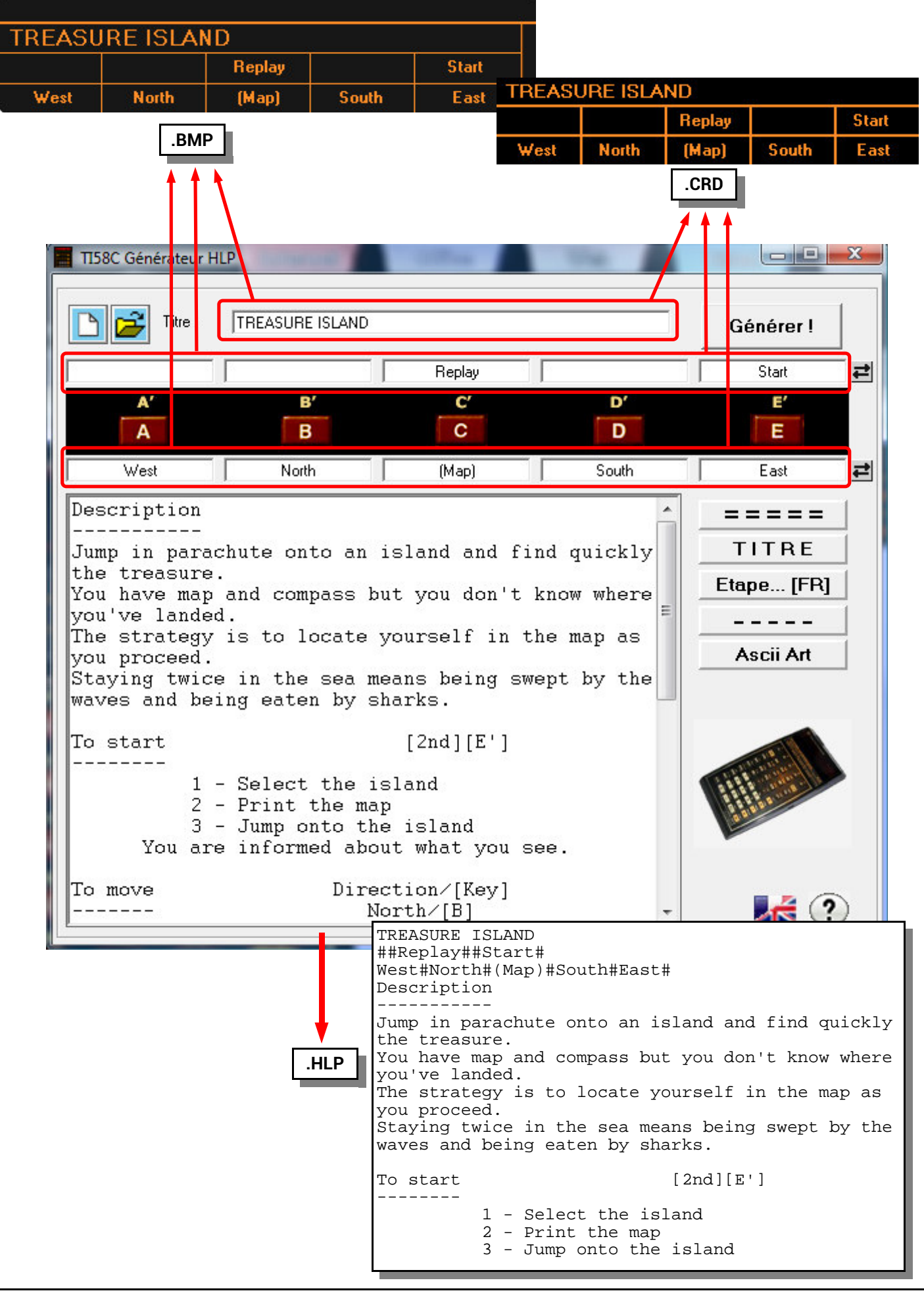

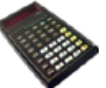

| TREASURE ISLAN                     | ID help - K-Meleon              |                      | and the second second       | l        |          | x        |  |  |  |  |
|------------------------------------|---------------------------------|----------------------|-----------------------------|----------|----------|----------|--|--|--|--|
| <u>Fichier</u> Édition             | Aff <u>i</u> chage <u>S</u> ign | ets <u>S</u> essions | <u>O</u> utils <u>A</u> ide | e        |          |          |  |  |  |  |
| 🖕 🔿 🚳 😂 🏠 😁 🛛 👯 IslandEN.HTM 🗸 🕞 🛆 |                                 |                      |                             |          |          |          |  |  |  |  |
|                                    |                                 |                      |                             |          |          |          |  |  |  |  |
|                                    |                                 |                      |                             |          |          |          |  |  |  |  |
| TDEACI                             |                                 |                      |                             |          |          |          |  |  |  |  |
| INEAS                              | JAE IS                          |                      |                             |          |          |          |  |  |  |  |
|                                    |                                 |                      |                             |          |          |          |  |  |  |  |
|                                    | Din 7                           |                      |                             |          |          |          |  |  |  |  |
| TDEA                               |                                 | EXAS INST            | RUMENTS                     |          | <b>T</b> |          |  |  |  |  |
| IREA                               | SURE ISLAN                      | Benlau               |                             | Start    |          |          |  |  |  |  |
| West                               | North                           | (Man)                | South                       | Faet     |          |          |  |  |  |  |
| H Cou                              | Holdin                          | (map)                | Joan                        | Lust     |          |          |  |  |  |  |
| Deceriptio                         |                                 |                      |                             |          |          |          |  |  |  |  |
|                                    | -                               |                      |                             |          |          | =        |  |  |  |  |
| Jump in pa                         | rachute ont                     | to an is             | land and                    | find qu  | ickly    |          |  |  |  |  |
| the treasu                         | re.                             |                      |                             |          |          |          |  |  |  |  |
| You have m                         | ap and comp                     | pass but             | you don                     | 't know  | where    |          |  |  |  |  |
| you've lan                         | ded.                            |                      | 100                         |          |          |          |  |  |  |  |
| The strate                         | gy is to lo                     | ocate you            | urself in                   | n the ma | ap as    |          |  |  |  |  |
| you procee                         | d.                              |                      | na haina                    | augent k | tr the   |          |  |  |  |  |
| waves and                          | being eater                     | by sha               | rks.                        | swept r  | by the   |          |  |  |  |  |
| navob ana .                        | soing cases                     | i of blid            |                             |          |          |          |  |  |  |  |
| To start                           |                                 |                      | [2nd] [E'                   | 1        |          |          |  |  |  |  |
|                                    |                                 |                      |                             |          |          |          |  |  |  |  |
|                                    | 1 - Select                      | the isla             | and                         |          |          |          |  |  |  |  |
|                                    | 2 - Print t                     | the map              |                             |          |          |          |  |  |  |  |
| 3 - Jump onto the Island           |                                 |                      |                             |          |          |          |  |  |  |  |
| 104                                | are miorme                      | su about             | wildt yo                    | u see.   |          |          |  |  |  |  |
| To move                            | ve Direction/[Key]              |                      |                             |          |          |          |  |  |  |  |
|                                    | North/[B]                       |                      |                             |          |          |          |  |  |  |  |
|                                    | West                            | t/[A]                | Ea                          | st/[E]   |          |          |  |  |  |  |
|                                    |                                 | Sou                  | th/[D]                      |          |          |          |  |  |  |  |
| At each step,                      |                                 |                      |                             |          |          |          |  |  |  |  |
|                                    | you are                         | Informed             | about W                     | nere you | are.     |          |  |  |  |  |
| Prêt                               |                                 |                      |                             |          | F        | <b>A</b> |  |  |  |  |

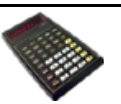

Les enregistrements de fichier peuvent se faire directement grâce à des raccourcis clavier :

- ALT S pour sauvegarder le fichier .HLP,
- ALT B pour générer l'image de la carte (.BMP),
- ALT C pour générer l'image de la minicarte (.CRD),
- ALT H pour générer le fichier Html (.HTM)

#### Attention :

dans le cas d'enregistrement direct via un raccourci aucune confirmation n'est demandée, et le fichier destination, si il existe déjà, sera remplacé automatiquement.

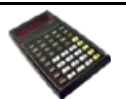

#### Avertissement aux lecteurs

Les informations contenues dans cet ouvrage sont données à titre indicatif et n'ont aucun caractère exhaustif voire certain. A titre d'exemple non limitatif, cet ouvrage peut vous proposer une ou plusieurs adresses de sites Web qui ne seront plus d'actualité ou dont le contenu aura changé au moment où vous en prendrez connaissance.

Aussi, ces informations ne sauraient engager la responsabilité de l'auteur.

L'auteur ne pourra être tenu responsable de toute omission, erreur ou lacune qui aurait pu se glisser dans ce livre ainsi que des conséquences, quelles qu'elles soient, qui résulteraient des informations et indications fournies ainsi que de leur utilisation.

Les produits cités dans cet ouvrage sont protégés, et les marques déposées par leurs titulaires de droits respectifs. Cet ouvrage n'est ni édité, ni produit par le(s) propriétaire(s) de(s) programme(s) sur le(s)quel(s) il porte et les marques ne sont utilisées qu'à seule fin de désignation des produits en tant que noms de ces derniers.

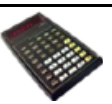